#### 1、Windows 客户端下载

打开浏览器 (推荐谷歌、火狐、IE11、360 安全浏览器), 输入网址 https://atrust.ytu.edu.cn 以谷歌浏览器为例, 此时会提示网站连接非私密 (这是 https 类型的网站使用了私有的网站 证书导致的, 但是对使用不会有其它影响), 点开<高级>后, 再点击<继续前往>。

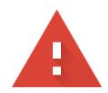

#### 您的连接不是私密连接

攻击者可能会试图从 58.59.2.190 窃取您的信息(例如:密码、通讯内容或信用卡信息)。 了解详情

NET::ERR\_CERT\_AUTHORITY\_INVALID

| Q 如果您想获得 Chrome                             | 最高级别的安全保护,请 <u>开启增强型保护</u>                       |
|---------------------------------------------|--------------------------------------------------|
| 隐藏详情                                        | 返回安全连接                                           |
| 此服务器无法证明它是 <b>58.59.2</b><br>的原因可能是配置有误或您的语 | . <b>190</b> ;您计算机的操作系统不信任其安全证书。出现此问题<br>E接被拦截了。 |
| 继续前往58.59.2.190 (不安全)                       |                                                  |

# 2、客户端下载

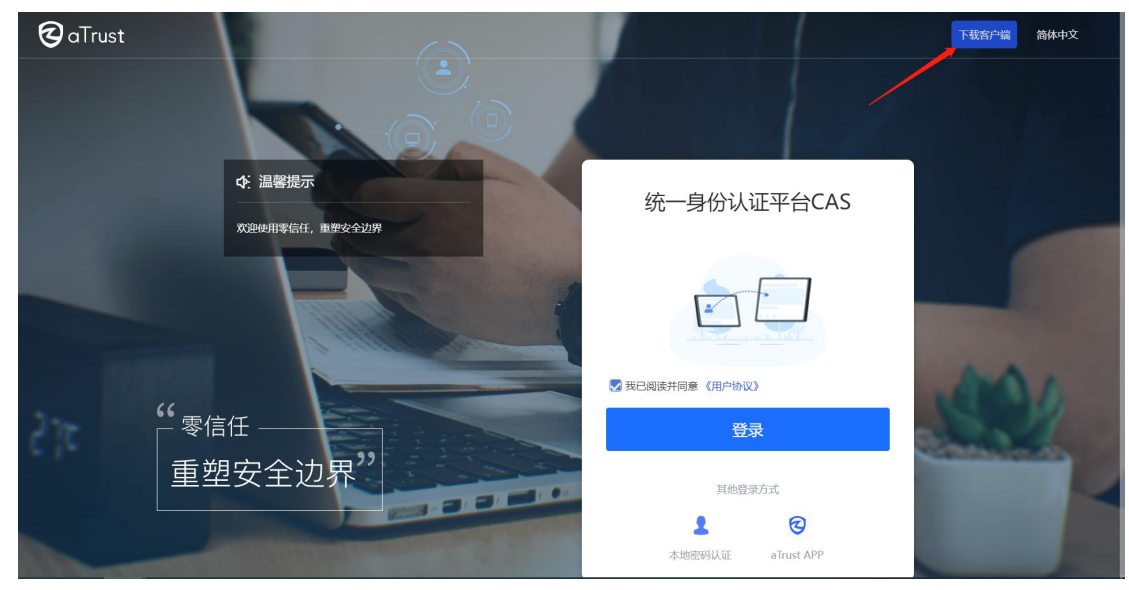

打开页面后,点击右上角的<下载客户端>,选择 Windows,并点击<立即下载>。

## 3、客户端安装

将安装包下载到电脑后,在浏览器的下载选项中,找到该安装包,并点击安装包。

| 0 | 下载内容 | Q 搜索下税内容 |                                                                                                    |   | i |
|---|------|----------|----------------------------------------------------------------------------------------------------|---|---|
|   |      | 今天       |                                                                                                    |   |   |
|   |      | ତ        | aTrustInstaller[https@atrust.ytu.edu.cn@443].exe<br>https://atrust.ytu.edu.cn/resource/client/windows/aTrustInstaller.exe<br>在文件夹中显示 | × |   |
|   |      |          |                                                                                                    |   |   |

在安装界面,点击<立即安装>,等待进度条结束后安装即完成,此时点击<关闭>即可。如 安装失败,请尝试重新安装。如仍旧失败,请联系管理员处理。

(Windows 系统下的固定安装路径为 C:\Program Files (x86)\Sangfor\aTrust\, 安装路径不可更改。)

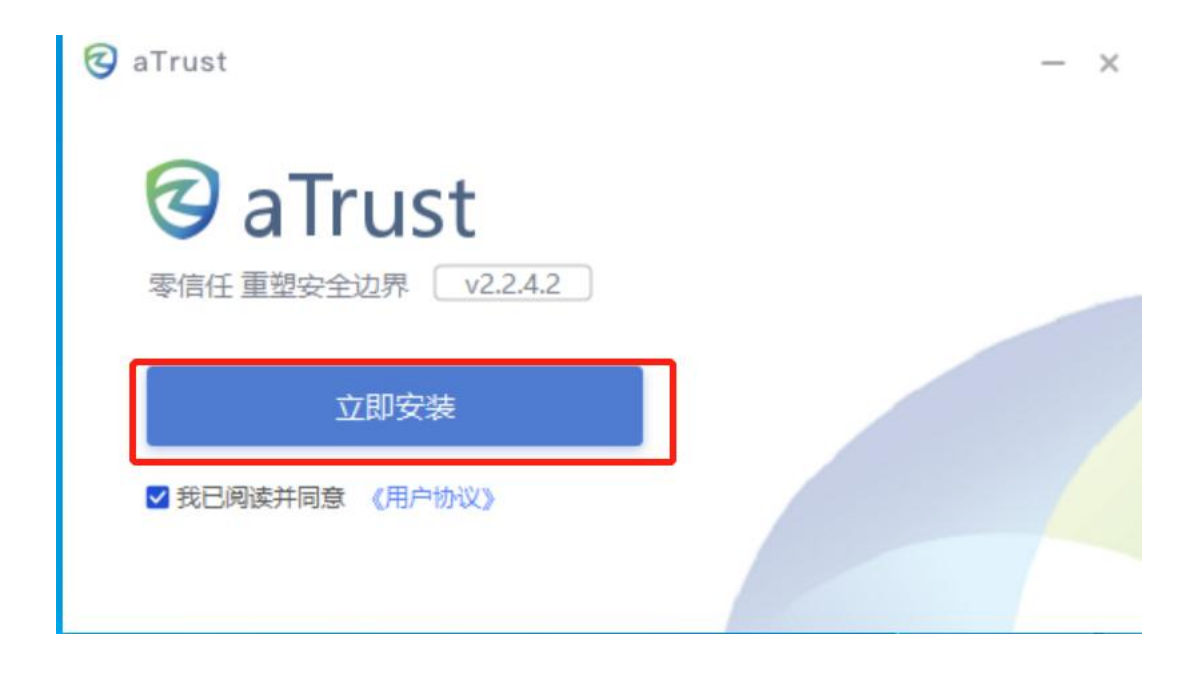

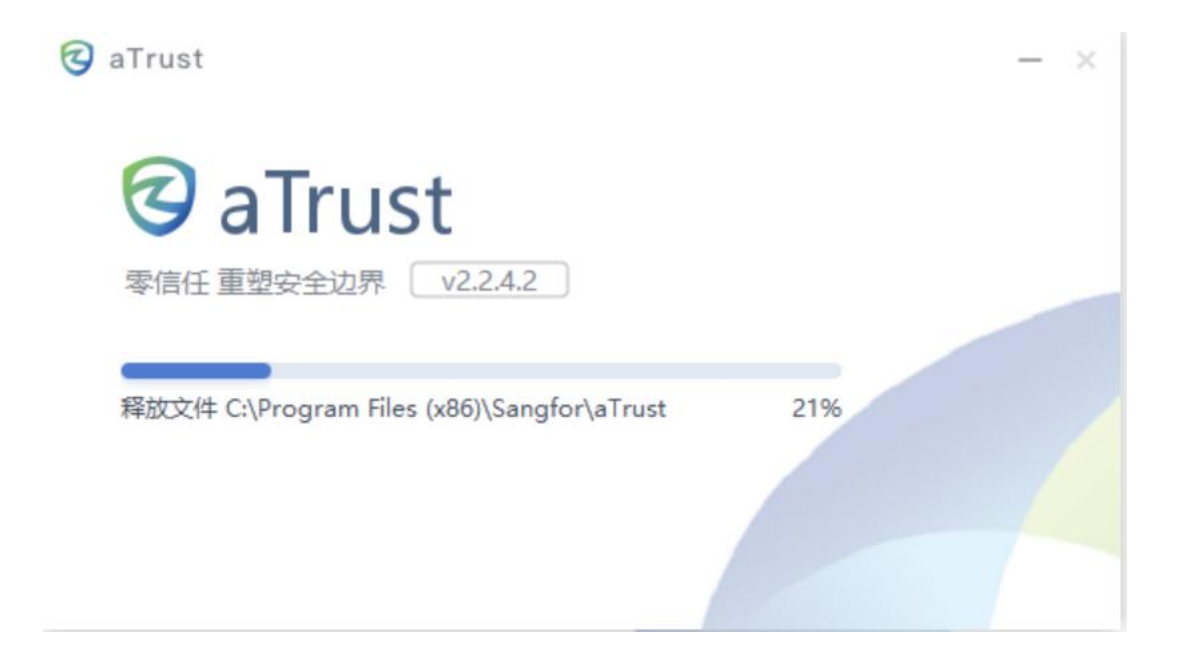

## 4、用户登录

本文档将以本地账号密码认证为例, 推荐以下两种登录方式:

- 1. 从浏览器登录;
- 2. 从客户端登录。

#### 5、web 方式登录

在浏览器打开网址 https://atrust.ytu.edu.cn 后, 输入账号密码, 点击<登录>。

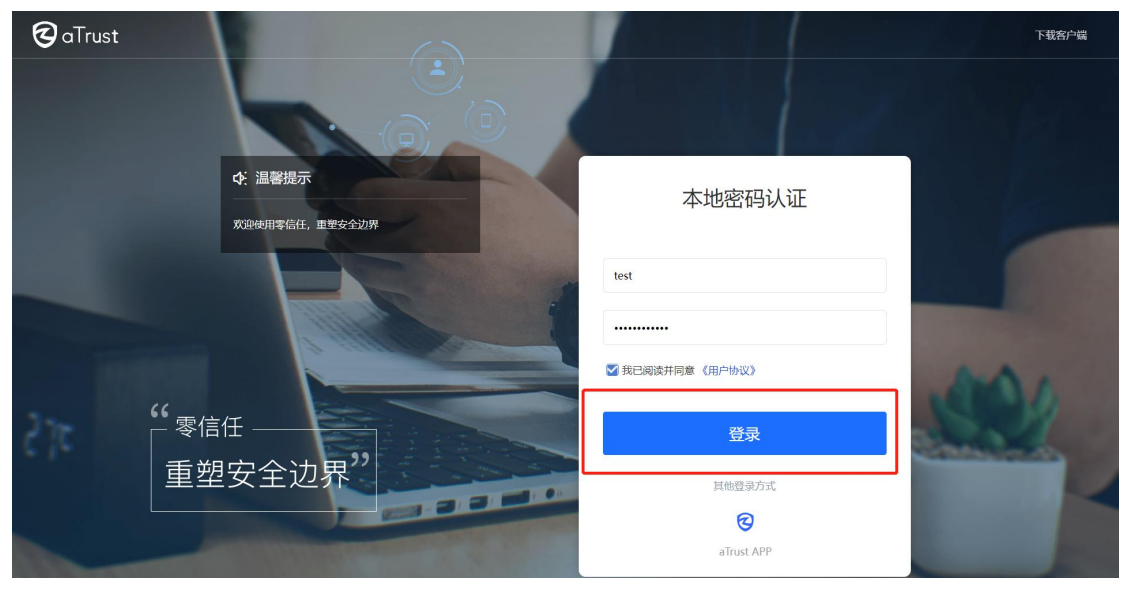

成功进入应用中心界面,代表登录完成。

|    |         |                      |                     |         |                | - 🗆                 | X |
|----|---------|----------------------|---------------------|---------|----------------|---------------------|---|
|    | 欢迎使用工作  | 乍台                   |                     | 0       |                | 立用名/描述/访问地址         |   |
|    | 测试      | Ⅰ 测试                 |                     |         |                |                     |   |
|    | 校内公共资源组 |                      |                     |         |                |                     |   |
| ¢  |         | aTrust代理网关           | aTrust控制中心          |         |                |                     |   |
| 设置 |         | Ⅰ 校内公共资源线            | 且                   |         |                |                     |   |
|    | <       |                      |                     |         |                |                     |   |
|    |         | OBE教学质量评价<br>与认证管理平台 | 办公系统                | 办事服务大厅  | 本科教务系统-教师<br>端 | 本科教务系统-学生<br>端      |   |
|    |         |                      |                     |         |                |                     |   |
|    |         | 本科教学质量保障<br>监测平台     | 大学生创新创业训<br>练智能管理系统 | 大学生心理测试 | 核酸数据核对         | 教学质量监控评价<br>与大数据分析云 |   |
|    |         |                      |                     |         |                |                     |   |
|    |         |                      |                     |         | ●资源诊断          | 日志收集 国更多操作          | Ē |

# 6、客户端登录使用 CAS 账号登录

双击桌面的软件图标, 在软件的界面, 输入账号密码后点击<登录>, 登录成功后会自动进入应用中心。

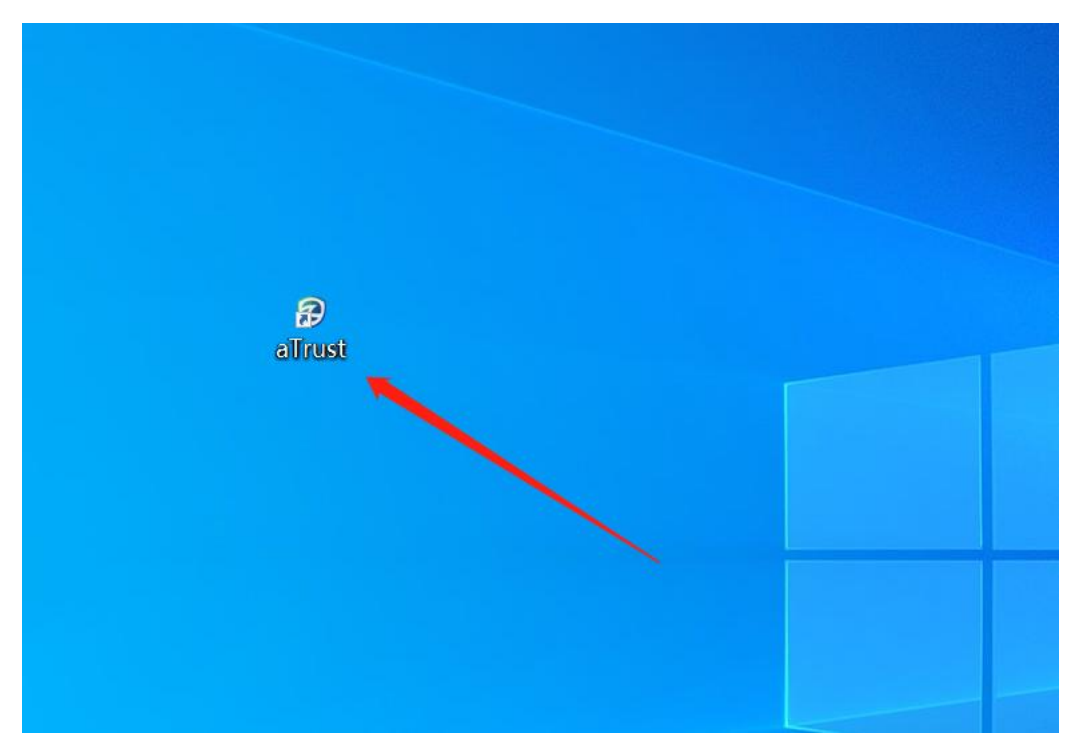

|                                                |                                           | $\Leftrightarrow$ - $\Box$ ×                              |
|------------------------------------------------|-------------------------------------------|-----------------------------------------------------------|
|                                                | ◆: 温馨提示<br>效迎使用零信任, 重塑安全边界.               | 本地密码认证                                                    |
| ♪<br>工作台                                       |                                           | test                                                      |
| <b>②</b><br>设置                                 |                                           | 请输入登录密码                                                   |
|                                                |                                           | ☑ 我已阅读并同意 《用户协议》                                          |
|                                                |                                           | 登录                                                        |
|                                                |                                           | 统一身份认证平台CAS                                               |
|                                                |                                           | CAS<br>统一身份认证 aTrust APP                                  |
|                                                |                                           | ▶诊断工具 ■日志收集 三                                             |
|                                                |                                           | <u> — П Х</u>                                             |
| くう<br>未登录                                      | ◆ 温馨提示 ────────────────────────────────── | 统一身份认证平台CAS                                               |
|                                                |                                           |                                                           |
| ▲<br>工作台 送置                                    |                                           |                                                           |
| ▲ 工作台 び置                                       |                                           | ▼ 我已阅读并同意《用户协议》                                           |
| <ul> <li>▲</li> <li>工作台</li> <li>设置</li> </ul> |                                           | ○ 我已阅读并同意《用户协议》                                           |
| ▲ 工作台 ○ ①                                      |                                           | ● 我已阅读并同意《用户协议》 ● 推送別次器登录 ● 其他登录方式                        |
| ▲ 工作台 ○ ①                                      |                                           | <ul> <li>         ・・・・・・・・・・・・・・・・・・・・・・・・・・・・・</li></ul> |

| 如台大学 统一身份认证平台                                                                                                  | 密码登录 冬 201001001152                                                                                |
|----------------------------------------------------------------------------------------------------|----------------------------------------------------------------------------------------------------|
| Community of the second second second second second second second second second second second second second se | <ul> <li>▲ ••••••••</li> <li>✓ 七天之内记住密码 账号激活   常见问题   忘记密码   卡号查询</li> <li>→ 向右拖动滑块填充拼图</li> </ul> |
|                                                                                                    | 登 录<br>or<br>。 短信登录   🍫 微信扫码登录                                                                     |

系统不支持ie浏览器,推荐使用谷歌浏览器,搜询浏览器。 运维电话: 15095205765(王老师),6902274,6902674, 13964033152(刘老师),18511661567(王老师)

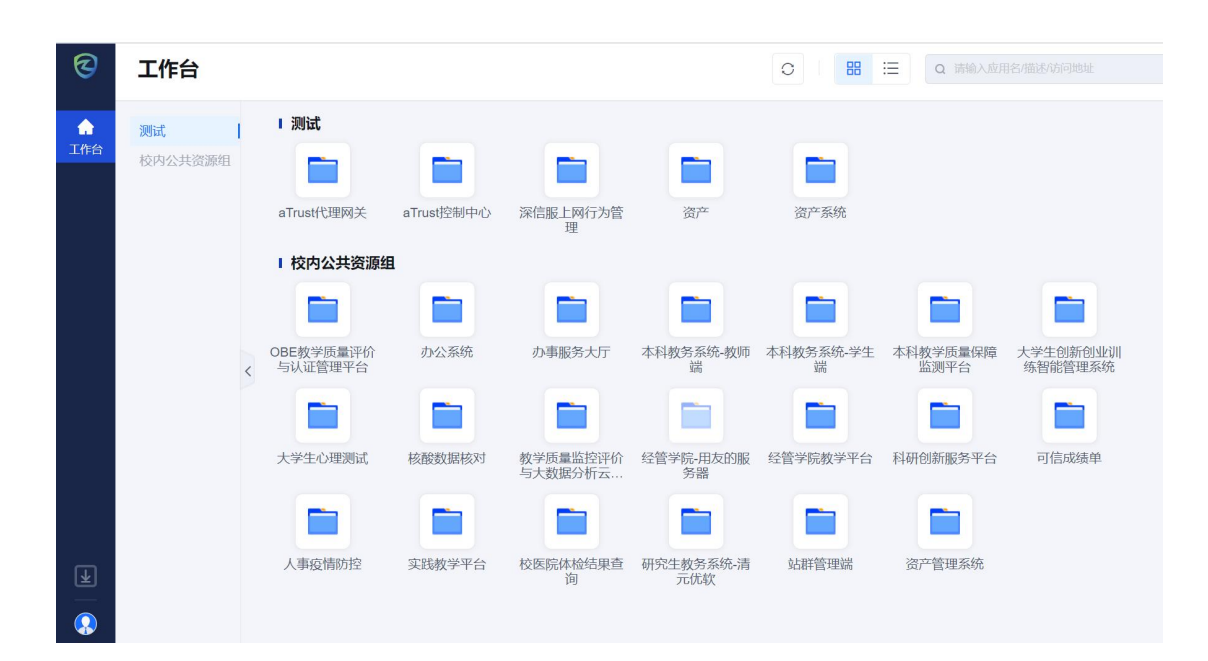

登录